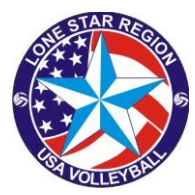

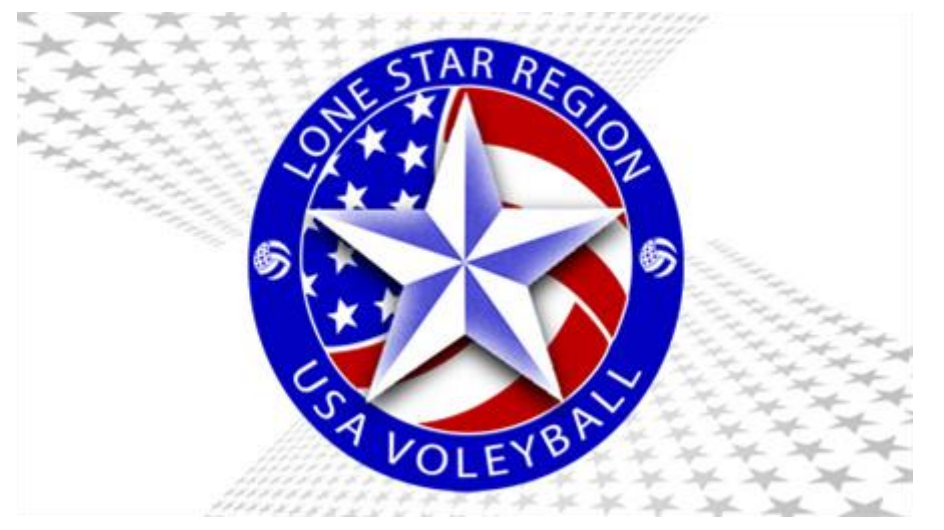

# ADULT Procedure for Verifying Official Status and registering for a clinic in sportsengine

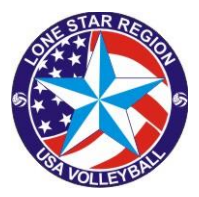

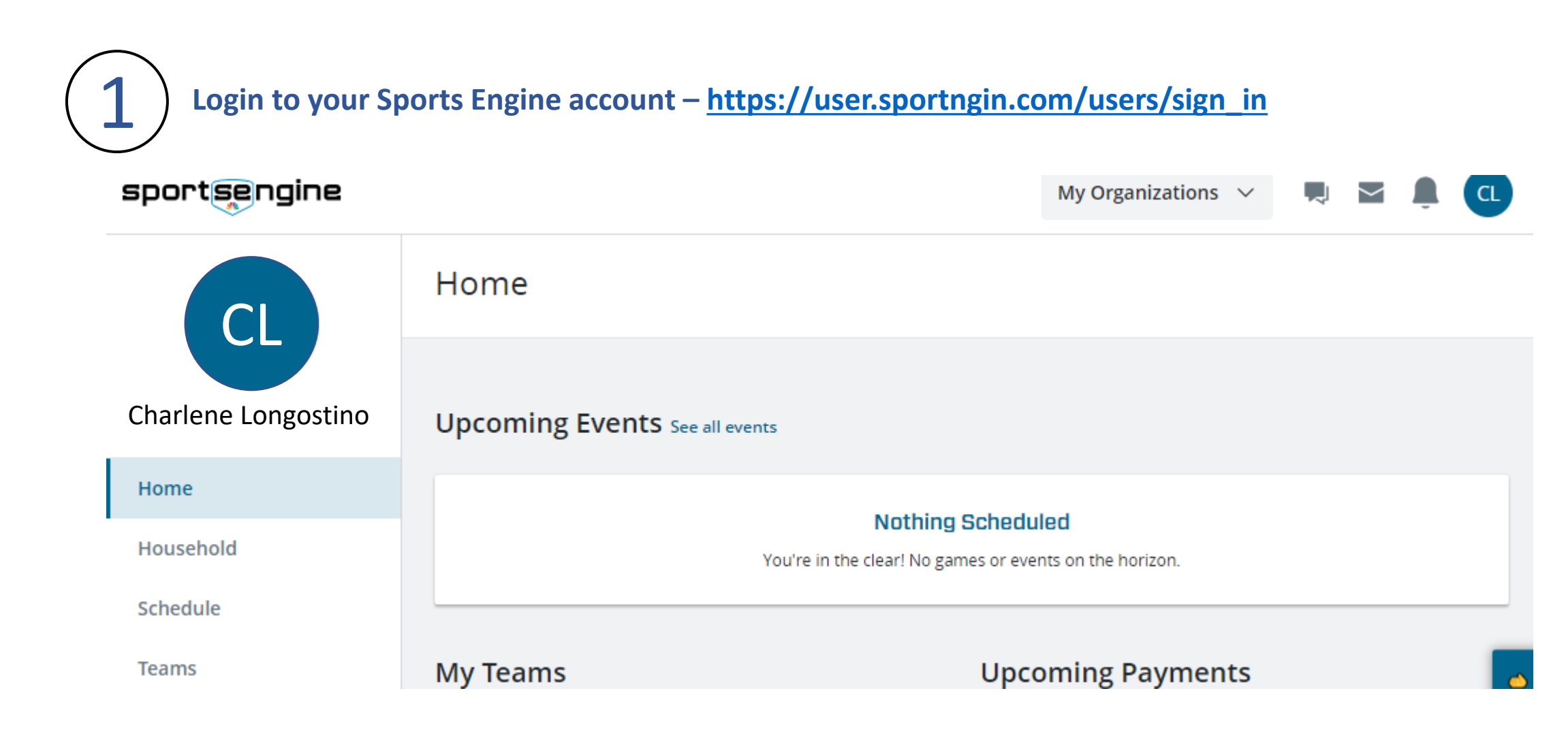

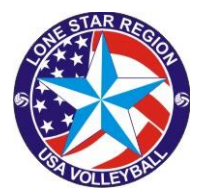

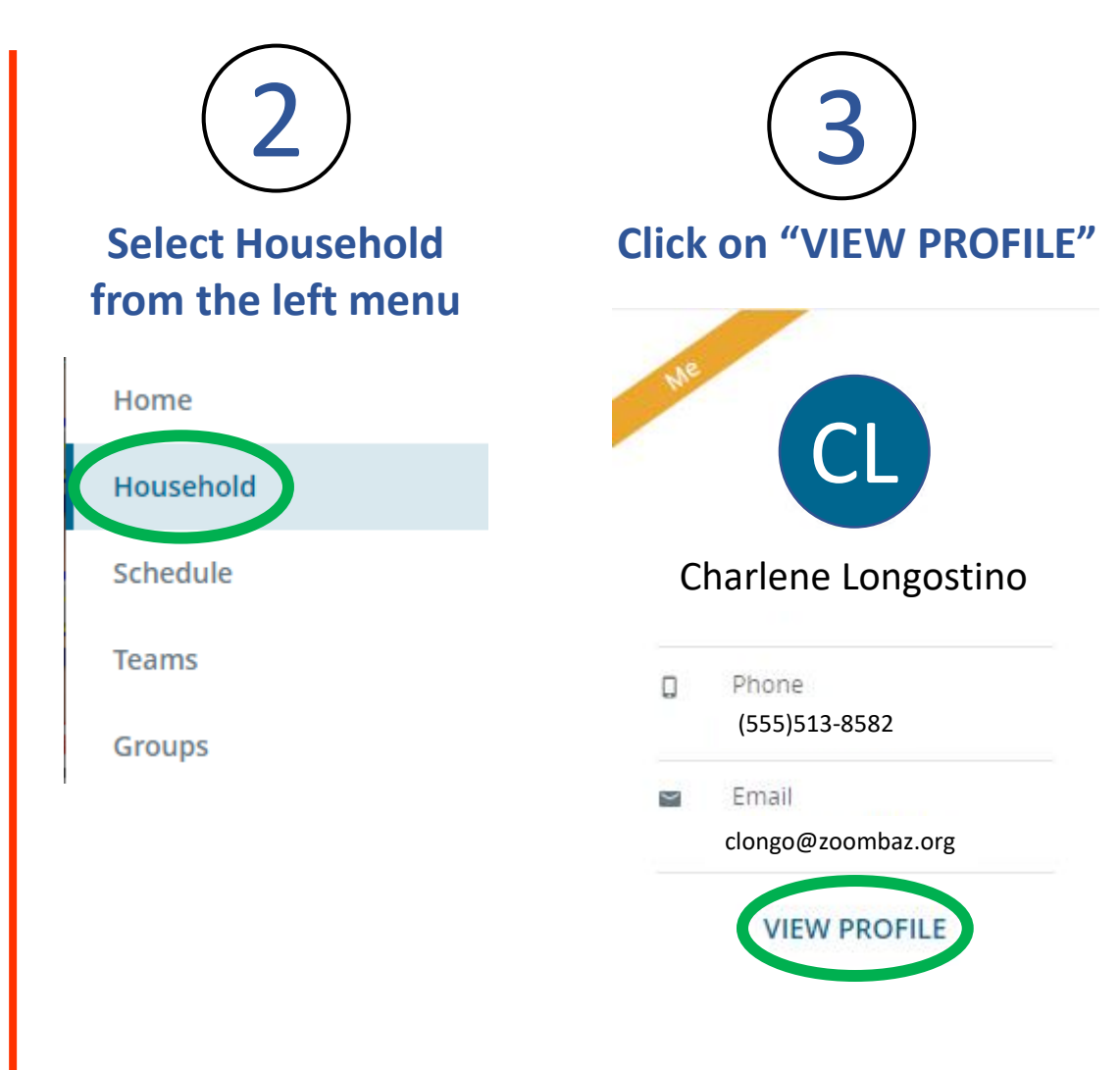

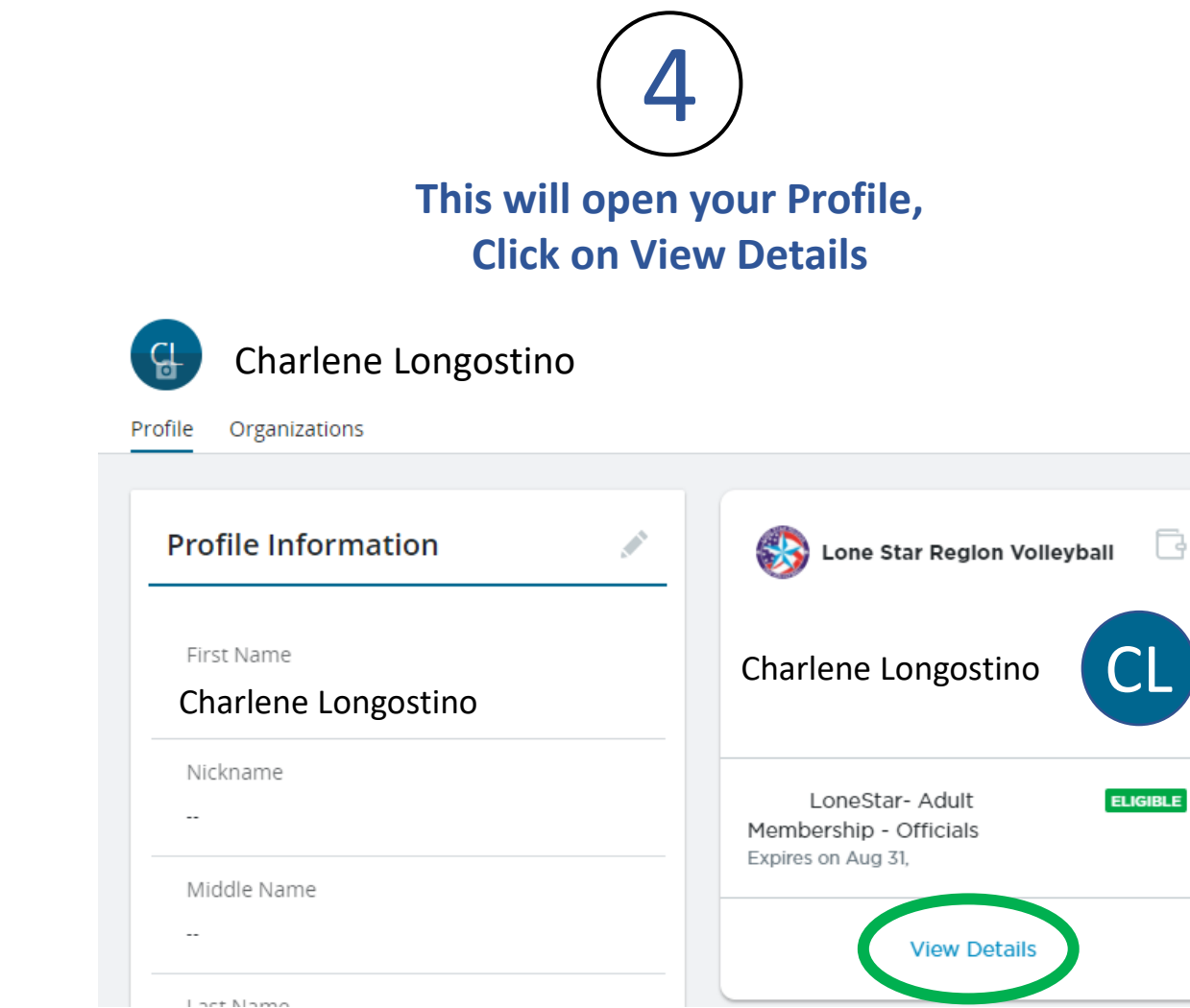

G

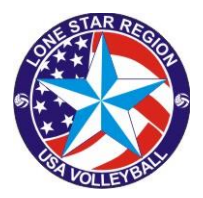

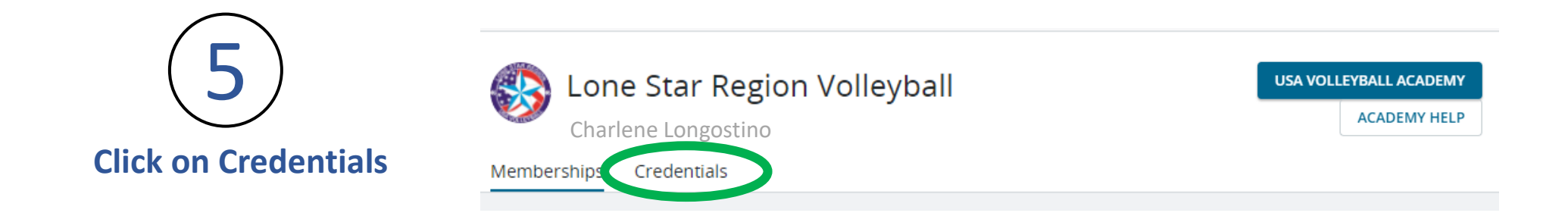

This will display your <u>COMPLETED</u> and Inactive certifications/credentials.

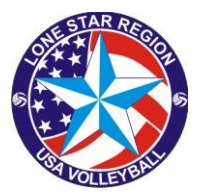

## To register for a clinic, Click on USAV Academy in the upper right corner

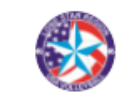

Lone Star Region Volleyball Charlene Longostino

| USA VOLLEYBALL ACADEMY |              |
|------------------------|--------------|
|                        | ACADEMY HELP |

Memberships Credentials

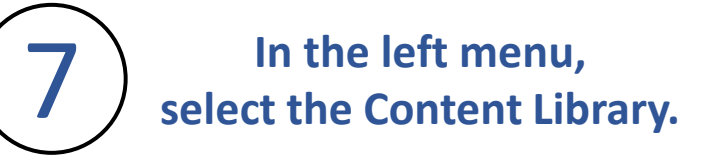

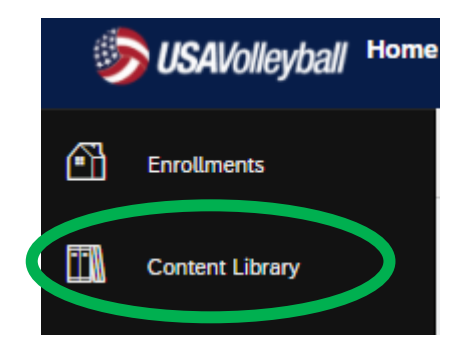

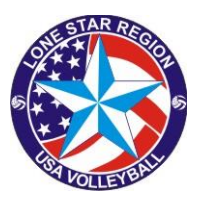

#### 8 Then select the desired learning path Select only one learning path!

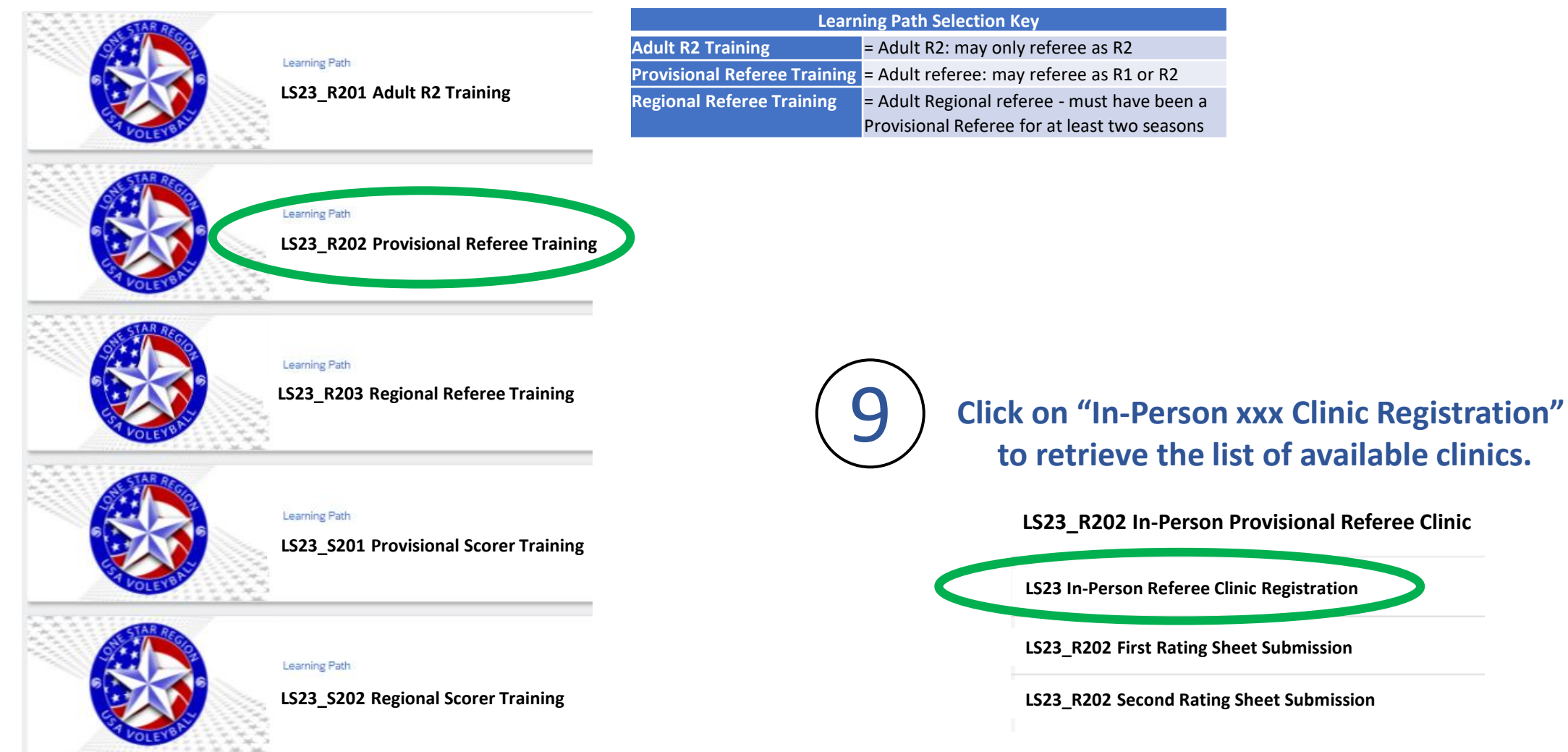

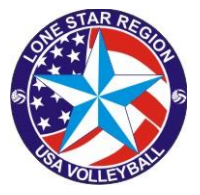

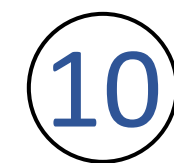

#### Select the date and location that fits your schedule.

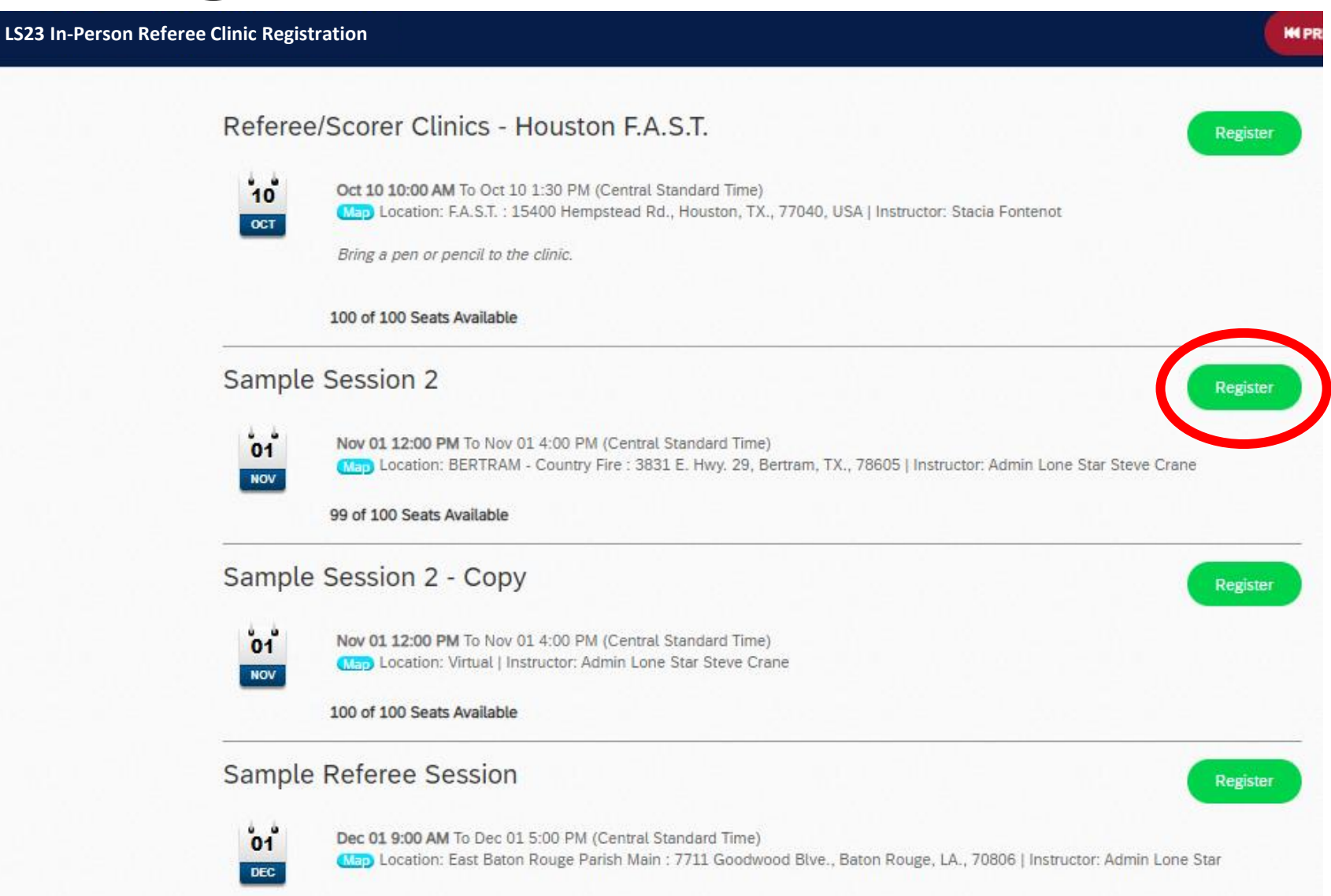

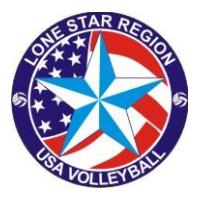

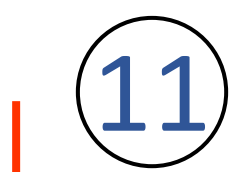

### You will receive a confirmation of registration on the screen and an email will be sent to your account.

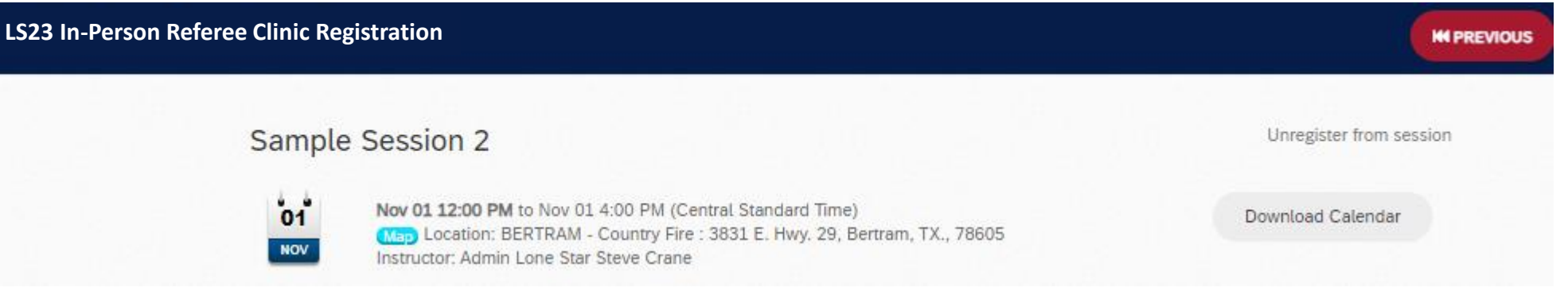

# You're done! Just show up at the location on the date and time indicated. Do not make any additional learning path selections for the same clinic!

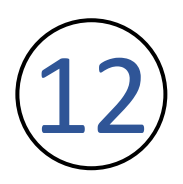

If it is later determined you are not able to attend that session, you may Unregister by clicking on the link in the upper right

LS23 In-Person Referee Clinic Registration

#### Sample Session 2

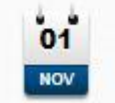

Nov 01 12:00 PM to Nov 01 4:00 PM (Central Standard Time) Map Location: BERTRAM - Country Fire : 3831 E. Hwy. 29, Bertram, TX., 78605 Instructor: Admin Lone Star Steve Crane Unregister from session Download Calendar

**HI PREVIOUS**